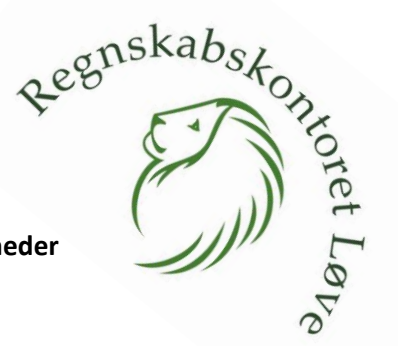

Vejledningen er gældende for Selskaber (A/S, ApS, IVS mv.) og enkeltmandsvirksomheder

- 1. Gå til <u>www.skat.dk</u>
- 2. Log på TastSelv Erhverv øverst til højre på skærmen
- 3. Klik på "Profil- og kontraktoplysninger"

| —<br>Erhverv                                                                                                    |                                                                                                    |                                                                                                    |
|----------------------------------------------------------------------------------------------------|----------------------------------------------------------------------------------------------------|----------------------------------------------------------------------------------------------------|
| TastSelv Erhverv har fået nyt design<br>Du kan kun se det, din virksomhed er registreret for. Menuen er flyttet ind på<br>sig selv. Senere på året kan du se de fleste kommende og overskredne frister | iden, og ellers ligner det<br>øverst her på siden.                                                                             |                                                                                                    |
| Ansatte Indberet Ian, feriepenge, honorar, pension m.m.                                                                                                    | Moms Indberet og ret moms, Moms One Stop Shop, EU-salg uden moms mm.                                                           | Told Adgang til toldsystemer                                                                                                    |
| Punktafgifter  Indberet og betal punktafgifter, ret og se tidligere indberetninger                                                                                                    | Skat for selskaber m.fl.<br>Indberet selskabskint, ocontoskat, udbytteskat, land for land-rapporter<br>og se skatteoplysninger | Ovrige indberetninger<br>Indberet Motorregistret, indberet persion (PAL PAF og PERE), rente<br>m.ft, ret betalinger i leveranderserviceaffaler og find blanketter |
| Skattekontoen<br>> Se din kontostatus og betal, hvad du skylder                                                                                                    | Kontakt os<br>> Skriv til os, og se svar fra os                                                                                | Profil- og kontaktoplysninger     Se og ret profil- og kontaktoplysninger og rettigheder                                                                          |

4. Klik på "Rettigheder til TastSelv"

# Profil- og kontaktoplysninger

Her kan du se og rette i virksomhedens profil- og kontaktoplysninger og styre rettigheder.

Har du brug for hjælp?

- Guide: Tilmeld din virksomhed til Revisorordning
- Guide: Giv medarbejdere adgang til virksomhedens TastSelv
   Erhverv
- <u>Guide: Giv medarbejdere adgang til kundens Tastselv Erhverv</u> (for rådgivere)
- <u>Guide: Giv revisor eller rådgiver ret til at indberette for</u> virksomheden

#### Kontaktoplysninger og adgangskode

> Se og ret kontaktoplysninger, adgangskode, og områder du vil modtage meddelelser om

#### **Rettigheder til TastSelv**

> Giv medarbejdere, revisor og andre adgang til at indberette

#### Se registreringsbevis

> Se, hvad virksomheden er registreret for

#### Ret registreringsoplysninger (virk.dk)

- > Ændrer din virksomhed sig, skal du registrere det på virk.dk
- 5. Klik på "Autoriser revisor m.fl."

| Rettigheder til TastSelv                                                               |                                                                          |  |
|----------------------------------------------------------------------------------------|--------------------------------------------------------------------------|--|
| Her kan du give fx revisor og andre lov til at indberette på vegne af<br>virksomheden. | Autoriser revisor m.fl. So Giv revisor eller andre lov til at indberette |  |
|                                                                                        | Revisorordning Tilmeld revisorordning                                    |  |
|                                                                                        | Klientoversigt Se oversigt over klienter                                 |  |

Såfremt en tidligere revisor har rettigheder, så markeres med et flueben og klik "Slet autorisation"
 OBS: Slettes adgang til tidligere revisor ikke, så vil det ikke være muligt at give adgang til os til alt.

- Regnskaustonrot Lor 7. Vælg det område du vil give adgang til under "Rettighed" (brug rullegardinet / dropdownboxen Vi anbefaler følgende:
  - a. Se skattekonto (Altid)
  - b. Skatteoplysninger (Altid)
  - c. Moms (hvis I er momsregistreret)
  - d. EU-salg uden moms (hvis I er momsregistreret)
  - e. Importspecifikationer (hvis I importerer varer fra lande uden for EU)
  - f. Momsrefusion (hvis I også har større udlæg i andre lande med lokal moms)
  - g. Lønsumsafgift (hvis I er lønsumsafgiftspligtige)
  - h. Selvangivelse selskaber m.fl. (Hvis vi laver selskabets skat og årsrapport)
  - Udbytteskat og modtagere (Hvis vi laver selskabets skat og årsrapport) i.
  - eIndkomst (hvis I udbetaler løn fra selskabet) i.
    - i. Der skal derudover også følges særskilt vejledning til autorisation hertil. se afsnittet:" Veiledningen til autorisation til e-indkomst"
- 8. Klik på pilen til højre.
- 9. Indtast vores CVR-nr.: 40 46 18 76
- 10. Klik på pilen til højre.
- 11. I feltet under "Slutdato", vælger I hvor længe adgangen skal gælde. Normalt er den forslåede dato fin.
- 12. Klik på Gem.
- 13. Skal der gives adgang til flere områder gentages for disse (se punkt 7 ovenfor)

#### Autorisér revisor/rådgiver

Logget ind med 40461876 Regnskabskontoret Lave ApS På vegne af 40461876 Regnskabskontoret Lave ApS

Du kan give andre virksomheder lov til at indberette på vegne af din virksomhed i TastSelv Erhverv.

Den virksomhed, du ønsker at autorisere, skal forinden have accepteret at indberette på vegne af klienter. Det gør de ved at tilmelde sig Revisorordningen i TastSelv Erhverv, under Profil, Rettigheder til TastSelv, Revisorordning,

Autorisation foretages pr. rettighed, fx Moms. Læs mere om, hvad de enkelte 🔿 rettigheder giver adgang til.

Skemaet indeholder virksomhedens oprettede autorisationer og muligheden for at slette eller oprette nye autorisationer.

Oprettede autorisationer kan ses nederst og du laver nye ved at:

- Vælge den rettighed du vil autorisere for og trykke på pilen til højre for listen.
   Indtaste cvr-/se-nummer for den virksomhed, der skal autoriseres, og trykke på pilen til højre for cvr-/se-nummer.
   Indtaste eventuel slutdato for autorisationen (autorisation for adgang til virksomhedens "Skatteoplysninger" kan maximalt gælde i fem år)
   Tryk på "Gem" for at autorisere

| Fjern Rettighed |         | CVR-/SE-ni | 7  | Firmanavn 🔺 Slutdato                    |
|-----------------|---------|------------|----|-----------------------------------------|
| eIndkomst       | × >     | <u> </u>   | >  |                                         |
| > 1             | 8       | 9          | 10 | Slet autorisation Gem Fortry<br>11 12 ~ |
|                 | <u></u> | 13         |    |                                         |

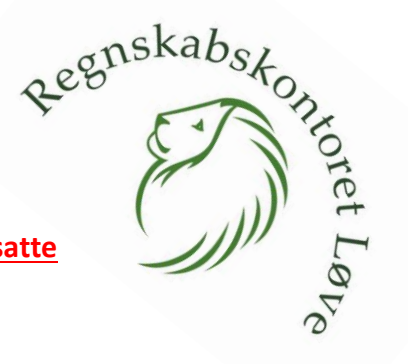

## OBS: følgende skal kun udføres, såfremt virksomheden har ansatte

#### Vejledningen til autorisation til eIndkomst

- 1. Hvis I ikke stadigvæk, er logget på SKAT, skal i logge ind.
- 2. Tryk på "Ansatte"
- Tryk herefter på "Indberet til elndkomst eller LetLøn" (herefter skulle en ny fane åbne med følgende billede)
- 4. Tryk "Autorisere revisor m. fl. til indberetning"

### 啦 🛛 skat.dk

## TastSelv menu (erhverv)

SE-nummer 40461876 har nu adgang til at:

Ændre tilmeldingsoplysninger

- Angive A-skat og arbejdsmarkedsbidrag mv.
- Slette A-skat betalinger
- Indberette/forespørge på eindkomst/LetLøn
- Betaling vedrørende elndkomst
- Tilmelde til betaling via PBS
  Forespørge på indberetninger

Forespørge på indberetninger
 Autorisere revisor m, fl. til indberetning

- Indberette som revisor m.fl.
- Forespørge som revisor m.fl.
- 5. Skriv vores CVR-nummer i de nedenstående 2 markerede felter, samt tryk flueben i feltet "Ønsker at tilmelde", slutteligt tryk godkend.

## Autorisation af revisor

Ændring af revisorautorisation for SE-nummer 40461876 System(er) uden revisorautorisation Tast revisors Ønsker at SE-nr. tilmelde Autoriser IT-leverandør til elndkomst Autoriser IT-leverandør til ES Før tilmelding: stamoplysninger Angivelse af A-skat og • arbejdsmarkedsbidrag mv. Indberetning til/forespørgsel på . eIndkomst/LetLøn Godkend Autorisation af revisor Ændring af revisorautorisation for SE-nummer 40461876 System(er) med revisorautorisation Revisors Revisors navn Ønsker at SE-nr afmelde Regnskabskontoret Løve ApS Angivelse af A-skat og arbejdsmarkedsbidrag mv. 40461876 Regnskabskontoret Løve ApS Efter tilmelding: Indberetning til/forespørgsel på eIndkomst/LetLøn 40461876 System(er) uden revisorautorisation Tast revisors Ønsker at SE-nr. tilmelde Autoriser IT-leverandør til elndkomst

Autoriser IT-leverandør til ES stamoplysninger

Godkend

Regnskausrontoret Lop For god ordens skyld, så skal der følges op på om I har tilmeldt Jeres virksomhed til indberetninger

6. Tryk på "Ændre tilmeldingsoplysninger"

# TastSelv menu (erhverv)

SE-nummer 40461876 har nu adgang til at:

- Ændre tilmeldingsoplysninger
- Angive A-skat og arbejdsmarkedsbidrag mv.
- Slette A-skat betalinger
- Indberette/forespørge på elndkomst/LetLøn
- Betaling vedrørende elndkomst
- Tilmelde til betaling via PBS
- Forespørge på indberetninger
- Autorisere revisor m. fl. til indberetning
- Indberette som revisor m.fl.
- Forespørge som revisor m.fl.
- 7. Her skal følgende markeringer være "tilmeldt"

# Ændring af tilmeldingsoplysninger

Du har nu mulighed for at ændre følgende

| System(er) virksomheden er tilmeldt               | Ønsker at afmelde   |
|---------------------------------------------------|---------------------|
| Angivelse af A-skat og arbejdsmarkedsbidrag mv.   |                     |
| Indberetning til/forespørgsel på elndkomst/LetLøn |                     |
| Indberetning som revisor m.fl.                    |                     |
|                                                   |                     |
| System(ar) virksomhadan ikka ar tilmaldt          | (Inakor at tilmalda |
| System(er) virksonmeden ikke er unneldt           | wisker at timelde   |
| Indberetning af pensionsoplysninger (CPS)         |                     |
| Indberetning af pensionsrettigheder (PERE)        |                     |
| Indberetning af pensionsrettigheder (PERE)        |                     |

Godkend

Vi har nu adgang til at indberette for din virksomhed. Indenfor en halv time, kan vi se og benytte indberetningsområderne til indberetning.

Tak for jeres hjælp med opsætningen!